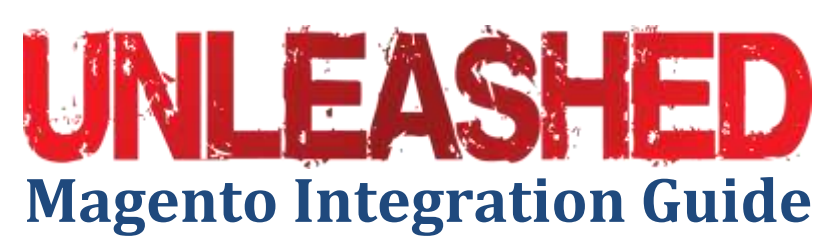

Everything you need to know to integrate Unleashed inventory management with Magento eCommerce

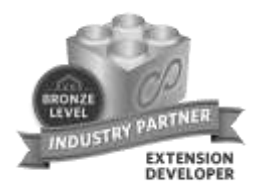

Direct integration between two powerhouses of online sales and inventory management.

Gareth Berry 9/15/2011

# Contents

| Contents1                                                  |
|------------------------------------------------------------|
| Introduction4                                              |
| Disclaimer4                                                |
| The integration flow5                                      |
| What products are supported?6                              |
| Simple products6                                           |
| Configurable products6                                     |
| Bundle products (available from 1 <sup>st</sup> November)8 |
| Getting started9                                           |
| Create Magento API9                                        |
| Unleashed configuration12                                  |
| Unleashed setup wizard13                                   |
| Start the Magento wizard13                                 |
| Enter Magento store details13                              |
| Configure Magento options15                                |
| Customer reference15                                       |
| Guest customer16                                           |
| Tax16                                                      |
| Integrate customer categories16                            |
| Integrate product price17                                  |
| Integrate product cost17                                   |
| Export SOH quantity17                                      |
| Add Currency18                                             |
| Import Magento products18                                  |
| What if my products are already in Unleashed?18            |
| What if my products are already in Magento?18              |

| Key fields for product import    | 18 |
|----------------------------------|----|
| Importing configurable products  | 20 |
| Import Magento stock on hand     | 20 |
| Export Unleashed data to Magento | 21 |
| Magento field mappings           | 22 |
| Product mappings                 | 22 |
| Invoicing mappings               | 22 |
| Customer filed mappings          | 23 |
| Supported Magento versions       | 24 |
| Magento tax options in Unleashed | 25 |
| Shop tax settings                | 25 |
| Tax rates                        | 25 |
| Coupons and discounts            | 25 |
| Using Configuration screen       | 26 |
| Dashboard statuses               | 26 |
| Not yet integrated               | 26 |
| Could not connect                | 27 |
| Products not imported            | 27 |
| SOH not imported                 | 27 |
| Manual transfer required         | 27 |
| Active                           | 28 |
| Deactivated                      | 28 |
| Using the Unleashed extension    | 29 |
| Download the packaged extension  | 29 |
| Install the extension            | 29 |
| Using the extension              | 29 |
| Setting up bundled products      | 30 |
| Linking Magento with Unleashed   | 30 |

| Magento GO configuration                                     | 31 |
|--------------------------------------------------------------|----|
| Using Unleashed with Magento                                 | 32 |
| How do invoices come into Unleashed?                         | 32 |
| How to add new products to Unleashed and Magento?            | 32 |
| How do I make stock unavailable to my store?                 | 32 |
| How do I sell items before I have them in stock?             | 32 |
| Can I batch complete orders in Unleashed?                    | 33 |
| Can I import historical invoices into Unleashed for go live? | 33 |
| How do I make global changes to my customers or products?    | 33 |
| What is the IP address Unleashed uses to transfer?           | 33 |
| Accounting system integrations                               | 34 |
| Finding Help                                                 | 35 |
| Installation assistance and training                         | 36 |

# Introduction

Welcome to Unleashed, the powerful inventory management solution that streamlines sales, purchasing and inventory control.

The combination of Unleashed and Magento provides a powerful ERP sales and stock management solution. It is easy to set up and run and will streamline your business processes from end to end. This level of integration will help reduce cost, remove data entry errors, update your shop with accurate quantities and costs in real time and give you accurate margin and sales reporting.

The emergence of cloud computing gives instant access to enterprise grade solutions to SME's who otherwise couldn't invest in the applications or infrastructure to run them on. Magento provides businesses with an easily configurable system "out of the box" and give businesses an online presence and shop front with which to promote their products and services to the world.

Unleashed provides businesses the necessary inventory control, purchasing, manufacturing and stock management functions to tie online sales and promotion with generally accepted accounting principles and supply chain management. If you are a business selling your goods online, then having these two solutions working for you will give your business an 'out of the box' integrated ERP supply chain and online sales suite of tools to super charge your business.

I would like to take this opportunity to welcome you to our success story, I hope you enjoy using our software as much as we enjoyed bringing this version to you.

## Disclaimer

Magento can be installed and configured in many different ways and can have many different 3rd party plugins installed. It is not possible for Unleashed to test every single combination of every factor that can affect your Magento store. Accordingly we can not make any guarantee that Unleashed will be able to connect to your Magento store. We recommend using a test copy of your Magento store and a demo of Unleashed to test if integration is possible.

## The integration flow

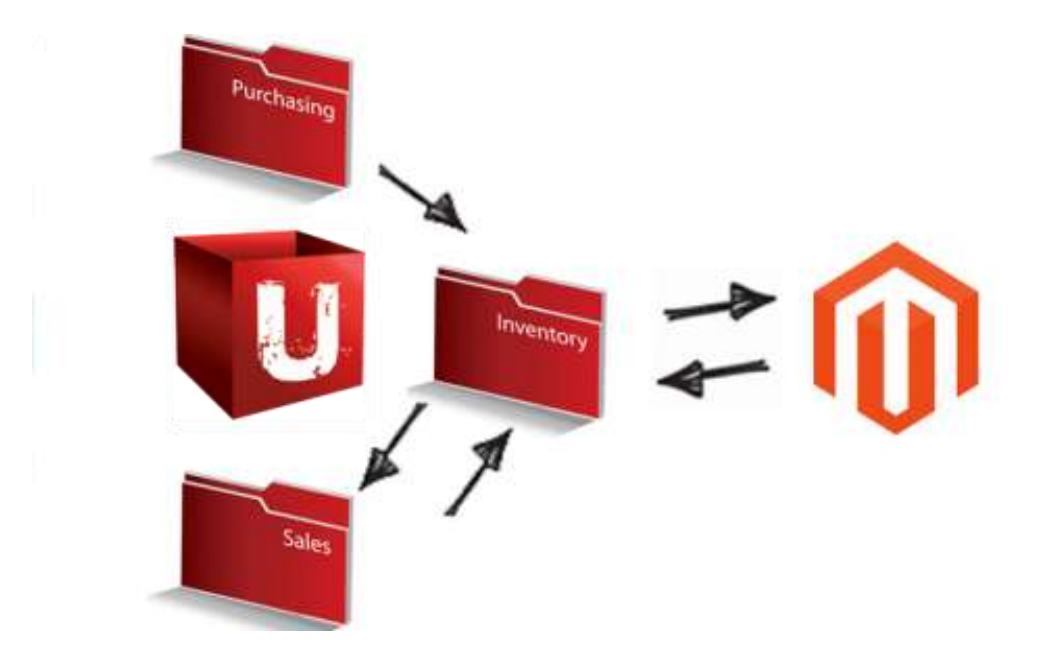

Information is shared between the two systems by using the Magento API. The actual configuration of the integration is covered in a later chapter.

The information that can be shared between the two systems is:

#### Masterfiles

- Products
- Default sell price
- Average cost
- Customers (guests & accounts)
- Customer categories
- Stock on hand

#### Transactions

- Sales transactions
- Stock on hand changes

Unleashed - Magento Integration Guide

## What products are supported?

Magento allows you to have simple and complex products. The simple products are a one to one relationship with the Unleashed products. The complex products require a little more understanding as to how they are integrated with Unleashed. All product types are supported however, so you can rest assured that if they are set up properly they will integrate with Unleashed and give you accurate sales and margin reporting.

Supported Magento product types:

- Simple products
- Complex products
  - Configurable products
  - o Bundle products

### Simple products

Simple products have a 1 to 1 relationship. They are simply a single product with a sell price and a cost. As is standard in all Magento versions, each product can have lots of options and be sold in many different currencies which is all supported in Unleashed. Therefore, they don't really need any further explanation here.

## **Configurable products**

Magento allows you to have products with different options. For instance, different colours, styles, sizes , flavours etc...

Example would be:

MASTER1

MASTER1\_CHILD1

MASTER1\_CHILD2

A real life example of this could be flavours:

PROTEINBAR

PROTEINBAR\_STRAWBERRY

PROTEINBAR\_CHOCOLATE

As you can see from the above example, you don't actually purchase the PROTEINBAR, but rather a flavour of PROTEINBAR that is grouped up and displayed in Magento for customers to choose their flavour when purchasing.

The integration of this is handled during the CSV import of your products into Unleashed. When you set these products up in Unleashed they need to be identified as "simple" "configurable" or "bundle" under the heading "API Product Type".

|    | Editin         | g                |
|----|----------------|------------------|
|    | AK             | AL               |
| nt | Is Api Product | Api Product Type |
|    | Yes            | Configurable     |
|    |                |                  |

If you make changes to your configurable product over time, Unleashed lets you change the products in your group manually in the product masterfile record as well as the CSV imports, giving you ultimate flexibility.

| ails Suppli                                             | ier Price Di                      | imensions Mag   | jento            |
|---------------------------------------------------------|-----------------------------------|-----------------|------------------|
|                                                         | 0                                 | Magento Produc  | t Details        |
|                                                         | Product Type                      | configurable    | 1                |
| Compor                                                  | nent Product                      | S               |                  |
| Compor                                                  | nent Product                      | S               |                  |
| Compor<br>Product<br>BISCUIT                            | nent Product                      | S               |                  |
| Compos<br>Product<br>BISCUIT<br>Product Code            | nent Product                      | Add Description | Delete           |
| Compor<br>Product<br>BISCUIT<br>Product Code<br>BISCUIT | Product<br>Product<br>Biscut Tins | Add             | Delete<br>Delete |

## Bundle products (available from 1<sup>st</sup> November)

This is where 2x or more simple products are bundled together to create a new product and sold as a bundle. Generally the bundle will be sold for a discounted rate from purchasing each of the components separately. i.e. combo deal.

Example would be: MASTER1 MASTER1\_CHILD1 MASTER2\_CHILD1

A real life example of this could be a combo of Chocolate PROTEIN BARS and PROTEINSHAKES:

PROTEINBUNDLE\_CHOCOLATE PROTEINBAR\_CHOCOLATE PROTEINSHAKE\_CHOCOLATE

To handle this in Unleashed, there is an auto-build feature, otherwise known as 'Kitting' or 'Kitsets'.

When you sell the bundle, Unleashed will remove each of the components out of stock and add them to the finished product with the single sell price.

In the above example, that would mean you would sell a PROTEINBUNDLE\_CHOCOLATE that will automatically reduce the stock levels of the respective PROTEINBAR and the PROTEINSHAKE.

## **Getting started**

What you'll need.

- 1. Administrator access to the Magento admin panel
- 2. Super User access to Unleashed

## Create Magento API

The first thing to do is to create a role, a user, and an API key from your Magento Store Admin Panel. To do this log into the backend of our webstore.

| Log in to Admin Panel |           |
|-----------------------|-----------|
| User Name:            | Password: |
|                       |           |
| Forgot your password? | Login     |
|                       |           |

Now create a new role in our Magento store. To do this click System | Web Services | Roles

| Deshboard Sales Catalog              | Contrario Descritore Mandatas CHD             | Contract of |              |          |   |
|--------------------------------------|-----------------------------------------------|-------------|--------------|----------|---|
| Datest Mesnage: Magenta CE 1.5 1.0-4 | From your Dashboard, go to System   Web Ser   | rvices.     | My Account   |          |   |
|                                      | I his will let us create a new user and role. |             | Notfications |          |   |
| Dashboard                            |                                               |             | Tools        |          | 4 |
|                                      | 2 M                                           |             | Web Services |          |   |
|                                      |                                               | Mo will fi  | ret croate a | Users    | - |
| Lifetime Sales                       |                                               | NAG MILLI   | vrole        | Roles    |   |
| \$45                                 | 50                                            | 100         | manage same  | cy Rates | * |

Unleashed - Magento Integration Guide

In Roles you will see the below screen.

|                                            | Click Add New Role | Add New Role     |
|--------------------------------------------|--------------------|------------------|
| View 20 💌 per page   Total 1 records found | Res                | et Filter Search |

You will have to give this new Role a name. This is simply used to help you identify it, and keep your account organized. We recommend a title such as Unleashed, to show the reason for this role.

Note: we have found in some community versions that you cannot have any more than 5 separate roles listed. If you have more than 5 you will need to delete some roles, or re-use an existing role that fulfils the API integration requirements.

#### Add New Role

| Role Information |           |
|------------------|-----------|
|                  |           |
| Role Name *      | Unleashed |

Once you have named your role go ahead and hit 'Save Role'. This will use one of the roles your account is allocated. In the community version of Magento you are allowed five roles before you have to upgrade your account.

Next, you must ensure this role has sufficient access to our account for Unleashed integration. To do this click on Role Resources and change Resource Access to **All**.

| Role Information |   | Add New Role    | Change from |  |
|------------------|---|-----------------|-------------|--|
| Role Info 🔒      | 1 |                 | Custom to   |  |
| Role Resources   |   | Roles Resources | All.        |  |
|                  |   | Resource Access | All         |  |

You will now create a new User to assign to this Role.

You can access your Users from System | Web Resources | Users.

| System        |       |  |
|---------------|-------|--|
| My Account    |       |  |
| Notifications |       |  |
| Tools         | 4     |  |
| Web Services  |       |  |
| Design        | Users |  |
| Import/Export | Roles |  |

Please click into Users, and you will see the below screen.

|                                    | Back                                                                              | esel Save User                                                                                                    |
|------------------------------------|-----------------------------------------------------------------------------------|----------------------------------------------------------------------------------------------------|
|                                    |                                                                                   |                                                                                                    |
| Mark                               | User name is used to identify the new user and verify connection with Unleashed.  |                                                                                                    |
| Mark                               |                                                                                   | [                                                                                                    |
| Spencer                            | [                                                                                 | Click here whe                                                                                                    |
| integrations@unleashedsoftware.com | Email address is used to verity identity of user. Not<br>important to integation. | inisied.                                                                                                    |
|                                    |                                                                                   |                                                                                                    |
|                                    | in Unleashed to confirm integration.                                              |                                                                                                    |
| Adive Account must be Active.      |                                                                                   |                                                                                                    |
|                                    | Mark<br>Mark<br>Spencer<br>Integrations@unleashedsoftware.com                     | Back  Back Back Connection with Unleashed. User name is used to identify the new user and verify connection with Unleashed. Email address is used to verify identity of user. Not important to integation. The API key is chosen by the user, and must be entered in Unleashed to confirm integration. Active  Account must be Active. |

Please click on Save User when the new user information has been populated. This will save the new user, and you can assign this User to our created Role.

To do this we click on 'User Role' on the left hand side of the User screen. You then tick the box next to the Role we've created, to assign this User to the Role.

| User Information | Edit User 'Mark' |                                                         |
|------------------|------------------|---------------------------------------------------------|
| User Info        |                  |                                                         |
| User Role        | Page 🔄 1         | of 1 pages   View 20 v per page   Total 1 records found |
|                  | Assigned         | Role Name                                               |
|                  | Any 💌            |                                                         |
|                  | ۲                | Unleashed                                               |

Once this is done we will click 'Save User' in the top right hand corner.

| The user has been saved. |                                    |
|--------------------------|------------------------------------|
| Edit User 'Mark'         |                                    |
| Account Information      |                                    |
| User Name *              | Mark                               |
| First Name *             | Mark                               |
| Last Name *              | Spencer                            |
| Email *                  | integrations@unleashedsoftware.com |
| New API Key              | •••••                              |
| API Key Confirmation     | •••••                              |
| This account is          | Active                             |

This completes the configuration necessary in your Magento account, now you can configure Unleashed with this information.

## Unleashed configuration

Go to Settings | Interfaces | Ecommerce Configurations

Select the version of your Magento

Note: For Magento GO you can use the 1.5.1.0 and above version of the API.

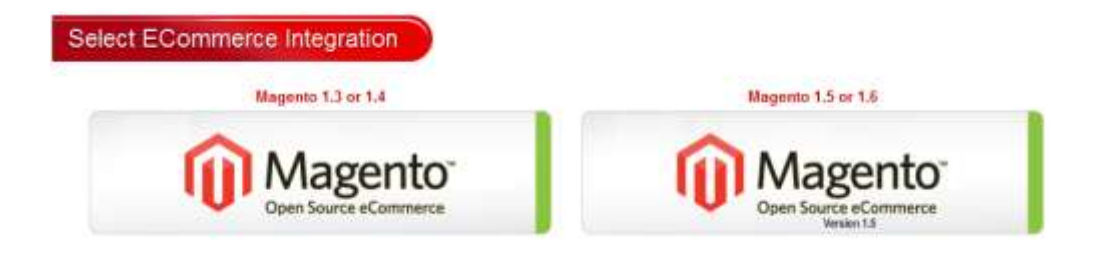

Once you select your Magento version, you will need to accept the disclaimer:

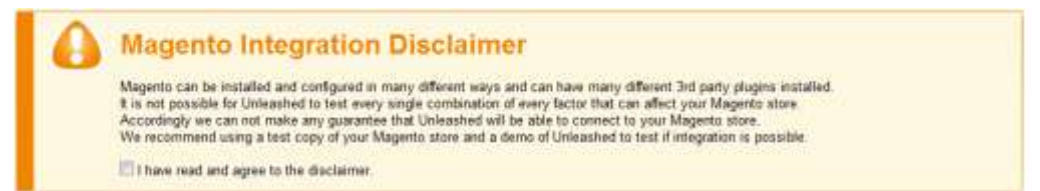

The reason for the disclaimer is that although we have continually updated and improved the integration to cover almost all the situations we can think of, it is possible that you may have some extension installed, or unnatural requirement that means integration is impossible. It is also warning you that we do make updates to your store, so the usual analogy of 'garbage in' 'garbage out' applies.

### Unleashed setup wizard

The Unleashed setup wizard takes you through the step by step process for integration. The wizard shows the first time you select your system you wish to integrate.

## Start the Magento wizard

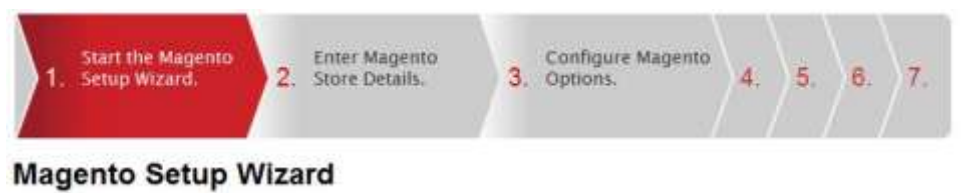

Here, you need to acknowledge that you have read and understand the disclaimer. To do this, simply check the box in the disclaimer

## Enter Magento store details

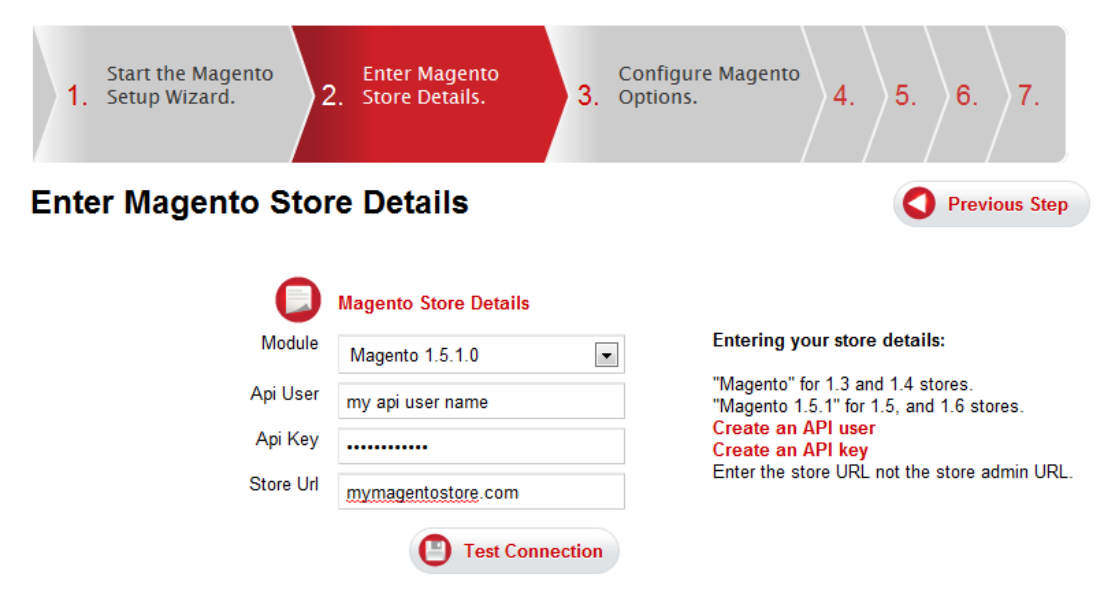

- Module Select "Magento" for versions 1.3x and 1.4x. For all other versions including Magento GO platform, please select Magento 1.5.1.0
- Api User Here you need to enter the API user name that you set up in your Magento store
- Api Key Here you need to enter the API key that you entered into your Magento shop
- Store Url This is the URL to the front page of your Magento shop. (not the backend). Here you will need to pay special attention to whether or not you have SSL set up for your shop or not. If you have, then you will need to enter https:// in front of your domain name.

Also, if you have redirects set up in your Magento shop (301 or otherwise) then we cannot guarantee you will be able to connect using the API. If you are having trouble connecting, this is the first place we suggest you look and removing all your redirects and trying again.

Test connectionPress this button to test your settings. Ifsuccessful, you will get a success message.

If your credentials are invalid, or Unleashed is not able to connect to your store, you will get an error message.

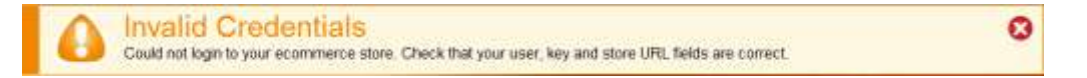

When your credentials and store setup are valid, you will receive a success message. Now you can move on to the next step of the setup.

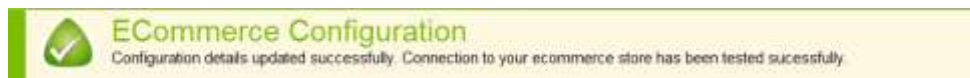

## Configure Magento options

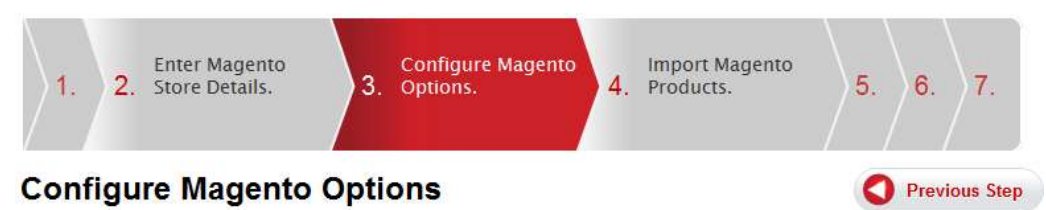

The integration with Magento is highly configurable. In this section you will select how much or how little information you would like to share across the two systems.

|                               | Magento Configuration       |
|-------------------------------|-----------------------------|
| Customer Reference            | Sales & Purchase Order Numl |
| Guest Customer                | Create New Customer         |
| Tax                           | Before Discount             |
| Integrate Customer Categories |                             |
| Integrate Product Price       |                             |
| Integrate Product Cost        |                             |
| Export SOH Quantity           |                             |
| Base Currency                 | NZD                         |
| Add Currency                  | Add                         |
| Store Currencies              |                             |
|                               | Save                        |

### **Customer reference**

The three options are:

- a. Sales Order Number
- b. Purchase Order Number
- c. Sales & Purchase Order Number

Magento allows you to do 'part shipments' which means that your order number and invoice number may have a different number or sequence. If you would like to have the sales order number show in Unleashed invoices in the 'Customer Reference' field, then select **Sales Order Number** here. If you allow customers to put in a purchase order number you will want to use option b. Or if you would like to show both sales order number and purchase order number in the Customer reference field, then select option C. If you select this option there will be a pipe delimiter '|' that separates the two numbers.

### **Guest customer**

In Unleashed you have two options:

- a. Use Guest Account
- b. Create Customer

Magento allows you to have guest customers turned on or off. In Unleashed you have the option of either creating a new customer account for each guest customer, or to have them all go to a single 'guest' account.

There are situations where you would want to 'create customer'. A practical example of this is if you were needing to link in Unleashed with a CRM system, then you would need to have all the details of your customers.

If you use Guest Accounts, and your Magento store is in multiple currencies, then you MUST set up all the currencies in the Unleashed settings. This set's up all of your guest accounts in the different currencies.

#### Tax

Your Magento store can be configured to allow for coupons / discounts. These discounts can be applied before or after tax as per your settings in Magento. Make sure your setting in Unleashed matches your Magento shop or your invoices will come across into Unleashed with the incorrect values.

### Integrate customer categories

If you would like Unleashed to update the main category in Magento then turn this on.

Because Magento allows you to have nested categories, it is expected that most users will not have this option switched on.

### **Integrate product price**

Magento has many pricing options. If you would like Unleashed to update the main price in your Magento store, then switch this option on.

An example of when you might like to integrate this is if you are doing a global price update / upload into Unleashed and you would like that update to also update the main sell price in your Magento store. You can switch this option on and off as you see fit.

### **Integrate product cost**

Magento has one cost field. Unleashed values all products by the Average Landed Price costing methodology. As this price changes over time you can set Unleashed to update Magento's single cost field with the average landed cost. Changing the cost in Magento does not alter the average landed cost in any way whatsoever. Having this feature enabled would be a good idea if you have merchandising staff that you need to know cost details inside of Magento.

### **Export SOH quantity**

This option should almost always be enabled. If you are unsure whether you should enable it then by default 'enable'.

This option updates all of the stock on hand quantity available inside of Magento. This is important if you have stock levels that you need to increase and decrease as sales are made. Every time stock quantity is updated in Unleashed it will also update your Magento store. The transactions inside Unleashed that affect stock are;

- a. Purchase Orders
- b. Sales Invoices (and parked invoices for 'reserving stock')
- c. Stock Adjustments
- d. Production / BOM's.
- e. and credits

If any of these transactions occur inside Unleashed, your Magento store stock will also be updated.

### **Add Currency**

This option is used when you set your Magento store in multiple currencies and have gust accounts turned 'On'. If your store has this configuration then you will need to add each currency your store sells in so Unleashed can set up guest accounts for each of those currencies.

### Import Magento products

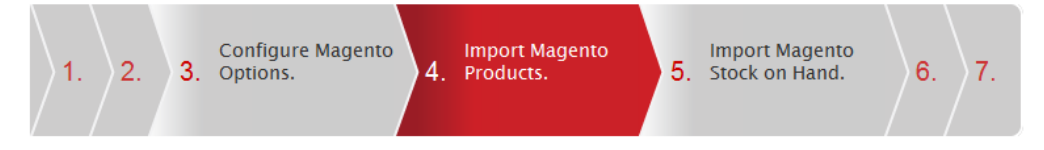

### What if my products are already in Unleashed?

If you have all products setup in Unleashed and no products in Magento you can skip this step and go to step 6: "Export to Magento".

### What if my products are already in Magento?

If you have products in Magento that are not in Unleashed you must import all products from your Magento store to complete the integration.

Note: Products must be imported correctly. Unleashed can only use the data that you provide. If incorrect data is provided then future transactions may be incorrect and a substantial effort may be required to reconcile any errors. It is very important to get the correct Average Land Price before importing your products.

### Key fields for product import

There are several important fields in the product CSV. Please take care to enter these items correctly:

- ProductCode this must match the SKU in Magento. Product Description this field is required and is your Magento product name
- AverageLandPrice this must be the correct cost per unit. This should be calculated as (purchase price + additional costs eg freight) / (quantity). If this field is incorrect there is likely to be flow on effects. This field is required
- Is Api Product this must be set to "Yes"
- Api Product Type this must be set to the Magento product type of "simple" or "configurable" or "bundle".

#### Step 1. Download our product template file Products.csv

Start by downloading our product template file. This file already has the correct column headings Unleashed needs to import your product data.

Step 2. Copy your Magento products into the template.

Export your data from your Magento store. Using Excel or another spread sheet editor, copy and paste your data from the exported file into the Unleashed template. Make sure the data you copy matches the column headings in the template.

### **Step 3.** Mark the products as belonging to your Magento store.

In the Products.csv locate the second to last column, "Is Api Product". Set the value of this column to "Yes" for every product in your product list.

Now locate the last column, "Api Product Type". Set the value of this column to match the product type from Magento. Supported product types are "simple", "configurable" and "bundle".

#### Step 4. Import the updated template file

Your product list can be uploaded on the Product Import page.

If there were any issues or exceptions with the upload they will be emailed to you. All products that can be successfully imported will be imported. You can make any amendments you need to the original CSV file and re-import that file. The only fields

that cannot be altered once imported are the mandatory fields such as Average landed Price.

### Importing configurable products

The correct format for importing configurable products is:

MASTER PRODUCT

MASTER\_CONFIG1

MASTER\_CONFIG2

Example:

| A | A                                    | В                                 | AK             | AL               |
|---|--------------------------------------|-----------------------------------|----------------|------------------|
| 1 | *Product Code                        | *Product Description              | Is Api Product | Api Product Type |
| 2 | EPS protein bar                      | EPS protein bar                   | Yes            | configurable     |
| 3 | EPS protein bar_Grape Bubblegum      | EPS protein bar - Grape Bubblegum | Yes            | simple           |
| 4 | EPS protein bar_Lemon Lime           | EPS protein bar-Lemon Lime        | Yes            | simple           |
| 5 | EPS protein bar_Raspberry Lemonade   | EPS protein bar-Rasberry Lemonade | Yes            | simple           |
| 6 | EPS protein bar_Tropical Fruit Punch | EPS protein bar-Tropical Punch    | Yes            | simple           |
| 7 | EPS protein bar_White Blue Rasberry  | EPS protein bar-White Blue Rasber | Yes            | simple           |

The important field to note on the import template is the Api Product Type. The first item / row needs to be the MASTER item and have a corresponding 'configurable' label in the column. The following items on the list need to be the options for that configurable product and have the Api Product type of 'simple'.

## Import Magento stock on hand

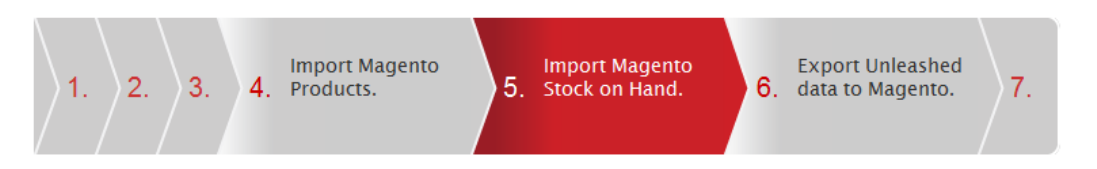

If you have all products setup in Unleashed and no products in Magento you can skip this step and go to step 6: "Export to Magento".

If you have products in Magento that are not in Unleashed you must import all stock on hand quantities from your Magento store to complete the integration.

Step 1. Download our stock on hand template file SOH.csv

Start by downloading our stock on hand template file. This file has the correct column headings Unleashed needs to import your stock on hand data.

#### Step 2. Copy your stock on hand into the template

Export your data from your Magento store. Using Excel or another spread sheet editor, copy and paste your data from the exported file into the Unleashed template. Make sure the data you copy matches the column headings in the template.

In the SOH.csv locate the second column, "\*Warehouse Code". Set the value of this column to the warehouse code of your default warehouse (usually this value is "W1").

## Export Unleashed data to Magento

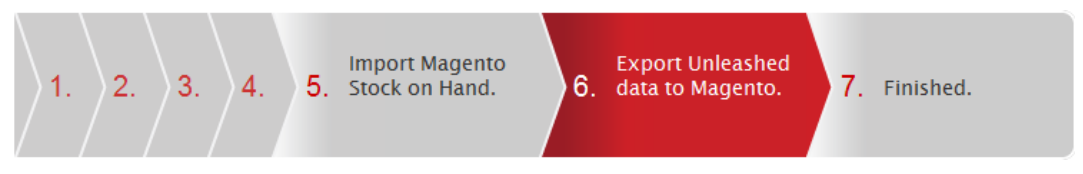

You can optionally export your Unleashed Products and Stock on Hand into Magento.

Use this when you have products that have been created in Unleashed that do not exist in Magento.

Click the Export Products button to send your Unleashed Products to Magento. Exported products will be created as **simple products in Magento**. It is not necessary to export products if they are not intended to be sold on your Magento store.

Click the Export SOH button to send your Unleashed Stock on Hand quantities to Magento too. This option is only for the initial upload, as you start making transactions in Unleashed and Magento this field will automatically sync.

# **Magento field mappings**

The following table shows the fields mapped to Unleashed and Magento.

## Product mappings

| Unleashed Field     | Magento Field                                                               |
|---------------------|-----------------------------------------------------------------------------|
| Product SKU         | SKU                                                                         |
| Product Description | Name                                                                        |
| Average Land Price  | Cost                                                                        |
| Default Sell Price  | Price                                                                       |
| Product Group       | Attribute Set (where attribute set<br>name = Product Group in<br>Unleashed) |
| SOH (stock on hand) | Qty                                                                         |

## **Invoicing mappings**

| Unleashed Field    | Magento                   |
|--------------------|---------------------------|
| Invoice Number     | Invoice Number            |
| Customer Reference | Order Number              |
| Customer Reference | PO # - customer ref       |
| Delivery Address   | Delivery Address          |
| Order Date         | Invoice Date              |
| Required Date      | Invoice Date              |
| Line Tax Rate      | Item Tax Rate             |
| Header Discount    | Invoice Discount / Coupon |

## Unleashed - Magento Integration Guide

| Line Discount | Item Discount / Coupon |
|---------------|------------------------|
| Price         | Item Price             |

## Customer filed mappings

| Unleashed Field                    | Magento                                           |
|------------------------------------|---------------------------------------------------|
| Customer Code                      | Code                                              |
| Customer Name                      | Company Name if entered or<br>First and last name |
| Currency<br>(these must be set up) | Currency                                          |
| Customer Types                     | Customer Category                                 |

# **Supported Magento versions**

Unleashed supports all community versions from 1.3 onwards. We have a policy of updating and maintaining integration with all non-candidate release versions thereafter.

Unleashed also integrates with Magento GO. To integrate with Magento GO you must select the Magento 1.5.1.1 and above integration option

When there is enough demand for Unleashed on the Magento Enterprise platform we will extend support for this version also. If you use Enterprise please let us know.

# **Magento tax options in Unleashed**

### Shop tax settings

You can set your Magneto shop as either

- 1. tax inc pricing
- 2. tax excl pricing

Unleashed will automatically work out your tax settings and accept your invoices with the correct pricing accordingly.

### Tax rates

If you intend to use different tax rates in Magento other than your standard country tax or no tax then you will also need to set those tax rates up in Unleashed. If you are using Xero as your accounting system you will need to set all the different tax rates up there and import those into Unleashed.

To import the Xero tax rates go to: Settings | System | Taxes and import taxes.

### **Coupons and discounts**

You can set your Magento shop to use discount coupons. These can be set either before or after tax. It is vitally important that you tell Unleashed which option you have set. Failure to do this will mean incorrectly priced invoices where coupons are used.

This setting is set from: Settings | Integrations | eCommerce Configuration

| 0                  | Configuration Details |   |
|--------------------|-----------------------|---|
| Customer Reference |                       | • |
| Guest Customer     | Use Guest Account     | • |
| Tax                | Before Discount       | • |

# **Using Configuration screen**

Access to the eCommerce configuration screen is **Settings** | Interfaces | Ecommerce Configuration

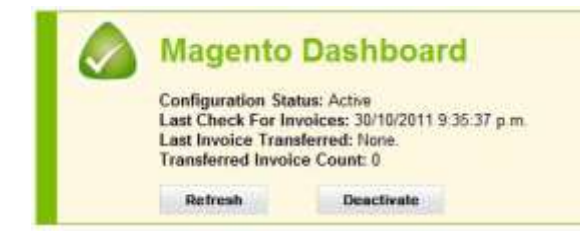

The dashboard tells you everything you need to know about your Unleashed integration with Magento.

The Status, The last time Unleashed checked for an invoice from Magento, the last invoice that was transferred and the number of invoices transferred in the last import batch.

There are a number of buttons that will appear at the bottom depending on the stage of your integration too. These buttons server only as a guide to what you may need to do to integrate properly during the integration process and give you functional buttons once integrated.

The refresh button checks for new invoices and imports any new invoice found in your Magento.

The deactivate button temporarily deactivates your Magento connection without disconnecting completely. This is a great feature if you need to pause the integration for any reason.

## Dashboard statuses

### Not yet integrated

- You haven't entered your details.
- Enter Magento details and click save

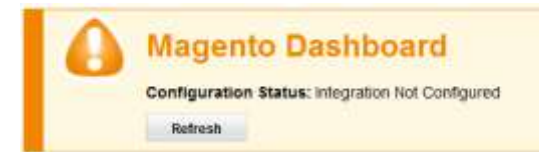

### **Could not connect**

- Url or user or key is incorrect or shop is not responding.
- Enter the correct details and click save

| 0 | Magento Dashboard<br>Configuration Status: Could not connect to Magento store |
|---|-------------------------------------------------------------------------------|
|   | Refresh                                                                       |

### **Products not imported**

- Import products on the product import page or use the Unleashed extension to import products from your Magento store. Make sure you have "Yes" in the Column "Is API Product" on the product import template
- Or click the No products to import button

| Magent        | o Dashboard                                                                                                    |
|---------------|----------------------------------------------------------------------------------------------------|
| Configuration | Status: Magento Products have not been imported into Unleashed. Click "No Products to import" if you have no products in Magento. |
| Refresh       | No Products to Import                                                                                                    |

### **SOH not imported**

- Import SOH on the SOH import page
- Or click the No SOH to import button

| 0 | Magent          | o Dashboard                                                                                                    |
|---|-----------------|----------------------------------------------------------------------------------------------------|
|   | Configuration : | Status: Magento stock on hand has not been imported into Unleashed. Click "No Stock to import" if you have no stock in Magento. |
|   | Refresh         | No Stock to Import                                                                                                    |
|   |                 |                                                                                                    |

### Manual transfer required

- Setup is all OK, but need to manually transfer once to make sure it works before automatic transfer can start
- Click the transfer button

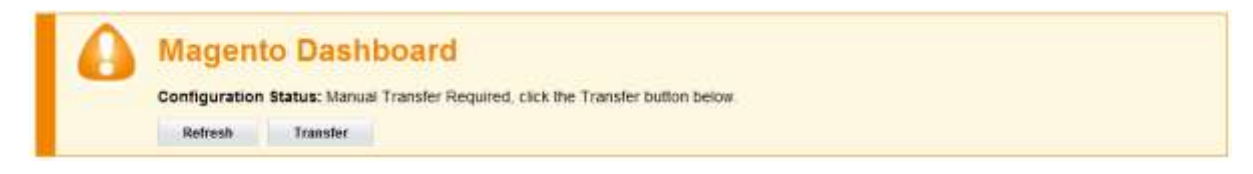

#### Active

- All is OK
- Auto transfer is occurring every 5 mins, or is automatic (real time) if you install the Unleashed extension
- Auto transfer is occurring when pinged
- Click Deactivate button to stop auto transfer

|  | Magento Dashboard                                                                                                    |            |  |  |  |
|--|----------------------------------------------------------------------------------------------------|------------|--|--|--|
|  | Configuration Status: Active<br>Last Check For Involces: 1/11/2011 3:02:45 p.m.<br>Last Invoice Transferred: 100000767<br>Transferred Invoice Count: 11 |            |  |  |  |
|  | Refresh                                                                                                    | Deactivate |  |  |  |

### **Deactivated**

- All is OK
- Auto transfer is not occurring
- Auto transfer is not occurring when pinged
- Click Activate button to start auto transfer

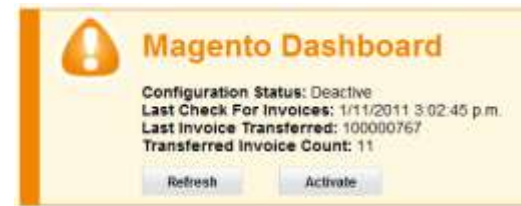

# **Using the Unleashed extension**

The Unleashed extension is designed to simplify the setup and integration process by linking your Unleashed company ID with your Magento store. The setup of Unleashed integration with Magento requires you to import all of your Magento products too. This is can be done by downloading all the csv export files and importing them into Unleashed. It is that simple!

## Download the packaged extension

First step is to download the extension. You can download the extension here: <a href="http://unleashedsoftware.com/magento/sendinvoice.zip">http://unleashedsoftware.com/magento/sendinvoice.zip</a>

## Install the extension

- 1. Upload the zip file to your root Magento directory using FTP or other file transfer protocols
- 2. Unpack the extension. This will load the extension into the relevant directories in your Magento folders
- 3. Log in to your Magento admin and refresh the cache located at System | Cache Management
- 4. Log out of your Magento completely and log back in again

## Using the extension

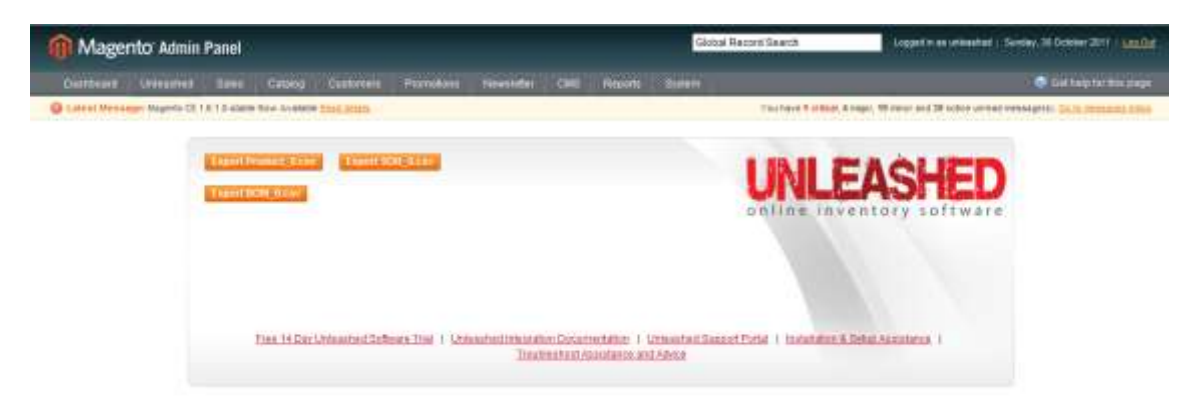

Once the extension is installed a new menu item called Unleashed will be visible from the main menu and your settings menu.

#### Export Product\_0.csv

The Export Product\_.csv grabs every product in your Magento store and adds it to the CSV file format required to import into Unleashed.

#### Export SOH\_0.csv

The Export SOH\_0.csv grabs all of your stock quantities from your Magento store and adds them to the CSV file format required to import into Unleashed.

#### Export BOM\_0.csv

The Export BOM\_0.csv is used only if you have bundled products in Magento. Before you can use this file you will need to activate the Production module in Unleashed.

## Setting up bundled products

Bundled products require the production module to be activated in Unleashed. Activate this module in the **Settings** | **Company** screen.

The most efficient method of setting up bundled products is to use the extension to export your bundles ready to import. You can set them up manually in Unleashed too.

## Linking Magento with Unleashed

To link the two systems you will need to obtain your Unleashed Company ID. You can locate this at the bottom of the configuration screen located at **Settings** | Integrations | Ecommerce Configuration

Copy this code into the configuration setting in Magento and press save. As soon as you do this, an invoice you create in Unleashed will show up almost instantly in Unleashed as a parked order.

# **Magento GO configuration**

It is Mandatory in Magento GO to have Product attribute sets. Once set, these cannot be altered. Therefore, if you are going live with Magento GO from Unleashed, or you are adding new products to your shop you will need to know how to add products with the attribute set correctly.

Let's assume you are adding a new product range and you need to know how to go about this:

- 1. You need to create the Product Group in Unleashed (if there is no product group already in the system for the new range)
- 2. You will need to create a product attribute set in Magento and give the name of the attribute set the exact name of the product group in Unleashed. (this must be exact or it will not work)
- 3. Import the product range into Unleashed from the CSV import template file making sure you set 'Is API Product' to 'Yes'
- 4. The products will now sync with your Magneto shop and use the product group as the default product attribute set for the product in Magento GO.

# **Using Unleashed with Magento**

Once you have configured your integration, it is now important to know how to use the two systems together. You will have your own requirements and needs, so the level and complexity is really up to you. Here are some important things you will need to know once you're up and running.

### How do invoices come into Unleashed?

Invoices will flow through to Unleashed automatically. If you would like to 'push' the invoice through you can press the 'Transfer' button on the integrations screen to do this.

The only status of an order that comes into Unleashed is an "Invoiced" status. All other transaction types are ignored.

### How to add new products to Unleashed and Magento?

Once you're integrated and running, new products will need to be imported using the CSV import template. By setting the 'is API product' to 'yes' you will enable the sync of the product to Magento. When you import it will also sync with Magento. You can also manually sync by pressing the export products button on the configurations screen.

If you add the products to Magento first, that is fine, you will just need to also import those products into Unleashed as well.

### How do I make stock unavailable to my store?

If you have items in stock that you do not want to sell online then you simply need to transfer the items into a warehouse that IS NOT your default warehouse. Unleashed integrates only the stock that is in your default Unleashed warehouse with Magento. This means that by enabling the multi-warehouse features in Unleashed you can now separate your online and offline stock completely.

### How do I sell items before I have them in stock?

If you sell items in Magento and then 'purchase to order' then you will need to enable negative stock in Unleashed. By enabling negative stock, the items will flow through to

Unleashed as you would normally expect, and give you the opportunity then to purchase these items from your suppliers and stock receipt them in prior to completing the transaction. By processing this way you will reserve your accounting stock and COGS records. Talk to Unleashed or your accountant further about this feature and all it's implications.

### Can I batch complete orders in Unleashed?

Yes. In Unleashed there is a menu called 'Batch Complete' you can complete all or any of your transactions easily.

### Can I import historical invoices into Unleashed for go live?

Sure. By default we integrate from the day your integration is set. This can be done at any-time. For instance, at go live you may want to import all invoices from the start of the month. Or sometimes during operation you make mistakes and need all invoices for a specified period to be re-imported. To re-import invoices simply email the Unleashed support desk with your request to <a href="mailto:support@unleashedsoftware.com">support@unleashedsoftware.com</a> to reset your product file ready for re-import.

### How do I make global changes to my customers or products?

To make global changes to your products, customers or suppliers simply export all your masterfile records to CSV. Make the necessary changes and then import the updated file back into Unleashed. Any field which is not 'locked' (such as Code and Avg Landed Price) can be modified and updated.

### What is the IP address Unleashed uses to transfer?

202.89.36.71

## **Accounting system integrations**

Unleashed currently supports two scenarios which accounting integrating.

- 1. Integration with Xero (online accounting system)
- 2. Standalone system (for users of Quickbooks and other accounting applications)

Assistance on how to integrate Unleashed with Xero is available on the support help forum.

When you run Unleashed as standalone you have a report you can access to give you your Stock, Cost of Sales and Revenue amounts to journal in to your Profit and Loss.

These can be accessed from; Settings | Export | Account Enquiry

| Account Enqu | uiry             |            |                 |      |             | C Run Cancel   |  |
|--------------|------------------|------------|-----------------|------|-------------|----------------|--|
|              | Date From        | 01/09/2011 |                 |      |             |                |  |
| Date To      |                  | 30/09/2011 |                 |      |             |                |  |
| Opening SOII | Receipted Purcha |            | Completed Sales |      | Closing SOH | Change in SOII |  |
| 2,754,218.37 |                  | 0.00       |                 | 0.00 | 2,754,21    | 18.37 6.00     |  |

# **Finding Help**

There are many support avenues available to you. Primary assistance and help manuals can be accessed from our support forum at <a href="http://support.unleashedsoftware.com">http://support.unleashedsoftware.com</a>

Email support is available on <a href="mailto:support@unleashedsoftware.com">support@unleashedsoftware.com</a>

Phone support / GOTO Meeting and Skype support can also be used as escalation utilities for troubleshooting and installation and training assistance

Auckland Office Phone: 64 9 447 1334 📀

Physical Address: Unleashed Software The Bob Tindall Building Gate 5, Massey University Oaklands Road, Albany 0632 Auckland, New Zealand Postal Address: Unleashed Software Private Bag 102-904 North Shore Mail Centre Auckland, 0745

New Zealand

## **Installation assistance and training**

We recognise that getting set up properly with integration is primary to the project success. Therefore, we offer installation and training assistance to users wanting us to configure both the integration as well as set up Unleashed properly from the get go.

Unleashed offer a range of installation and support services to help you get up and running. As well as setting you up, we will provide you with an overview of the integration and training on how to use Unleashed. This is available for a one off cost of \$295 NZD.

You can access our training and installation packages here